PLEASE NOTE: You will need a valid Northville Library card, valid email address, and a Wi-Fi connection.

# Setup (Only Do Once)

 Create a *library collection account* for the *Library Collection* webpage - From a browser go to www.northvillelibrary.com. Mouse over Downloads from the menu and select Zinio. From the upper right click Create New Account. Enter your library card number then click Next and enter your name, email address and create a password. *Note: this website will be used to browse and check out magazines.*

zinio

Create a Zinio *reading account* for *Zinio.com* – From a browser go to **Zinio.com** Select the **Sign up** from the top. Enter the <u>same email address</u> used to create your *library collection account* at the *Library collection* webpage. You may use the same password as your *library collection account*, or it may be different.

Note: this webpage will be used to read magazines once they have been checked out. Magazines cannot be checked out through this webpage.

#### **Borrowing Magazines**

- 1. From a browser go to www.northvillelibrary.com. Select Downloads from the menu then select Zinio.
- 2. From the upper right click **Sign in.** Use your *library collection account* login information.
- 3. Browse for titles by entering a search term in the text box or browse by genre.
- 4. Click on the cover to view information about the magazine including back issues if available.
- 5. Select **Checkout** to check the title out to your account.

### **Reading Magazines**

- 1. To begin reading the magazine immediately after checking it out click **Start Reading**. You will be taken to Zinio.com where you will be asked to login with your Zinio *reading account*. After logging in you will be taken to **YOUR LIBRARY** which displays all magazines you currently have checked out. Select a cover title to begin reading.
- 2. To read magazines at a later time from a browser go to **www.zinio.com** and click **Sign in** from the top. Select **YOUR LIBRARY** from the top to view all magazines you currently have checked out. Select a cover title to begin reading.

# **Other Info**

- There are no expiration dates and no limit to the number of titles you have checked out.
- To completely remove a title from your Zinio account launch a browser and go to **www.zinio.com**. At the top click **Sign in** and login using your Zinio *reading account* login information. Click **Your Library** from the menu at the top. Click **Edit your reading list**. Click the red X over any title cover to remove it from your account.
- To prevent email notifications from Zinio go to www.zinio.com. At the top click Sign in and login using your Zinio *reading account* login information. Mouse over the Settings button and select Account settings. Select Preferences from the left side. Under YOUR INTERESTS uncheck the box next to let zinio decide. Click SAVE CHANGES.

# **Need More Help?**

• One-on-One eBook & Magazine Help @ the Library. Call to register (248-349-3020) or sign up at the Information Desk.

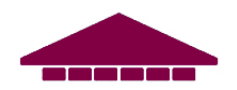